# Excel 双变量模拟运算表 在借款筹资决策中的应用

## 王 洁

(枣庄学院经济与管理学院,山东枣庄 277160)

【摘要】借款是一种重要的筹资方式,但手工计算复杂,筹资决策效率低下。本文举例说明了如何利用 Excel建 立实用的借款筹资决策模型,以及如何利用双变量模拟运算表提高决策效率。

【关键词】借款筹资决策;双变量模拟运算表;模型设计

一、举例

丰 1

假设某人想通过借款购房,房产总价200万元,首付 30%,即需要借款140万元。他有公积金借款和商业借款两 种方式可以选择,这两种方式下根据借款年限的长短不 同,利率也不同:公积金借款年限5年以下(含5年)的年 利率为3.75%,5~30年的年利率为4.25%;商业借款年限1 年以内(含1年)的年利率为5.60%,1~5年(含5年)的年 利率为6.00%,5~30年的年利率为6.15%。

由于收入的限制,其每月还款额最高不能超过10000 元,但也不想低于9000元。他计划采用等额本息还款法, 按月还本付息,请给出其可选择的贷款方案。

供封笙次冲笙棋刑

| 10 |   |                                 | 日本    | 八牙火   |   | 术决主    |            |   |  |  |  |
|----|---|---------------------------------|-------|-------|---|--------|------------|---|--|--|--|
|    | A | В                               | C     | D     | E | F      | G          | H |  |  |  |
| 1  |   |                                 |       |       |   |        |            |   |  |  |  |
| 2  |   | 借款筹资决策模型                        |       |       |   |        |            |   |  |  |  |
| 3  |   |                                 |       | _     |   |        |            |   |  |  |  |
| 4  |   | 公积金借款<br>年利率                    | 5年以下  | 3.75% |   | 借款全额   | ¥1,400,000 |   |  |  |  |
| 5  |   |                                 | 5~30年 | 4.25% |   | 借款关型   | 公积全借款      |   |  |  |  |
| 6  |   | 商业借款<br>年利率                     | 1年以内  | 5.60% |   | 借款年限   | 17         | ÷ |  |  |  |
| 7  |   |                                 | 1~5年  | 6.00% |   | 借款年利率  | 4.25%      |   |  |  |  |
| 8  |   |                                 | 5~30年 | 6.15% |   | 每期偿还金额 | ¥9,650     |   |  |  |  |
| 9  |   |                                 |       | C     | 1 |        |            |   |  |  |  |
| 10 |   | =ABS (PMT (G7/12, G6*12, G4))   |       |       |   |        |            |   |  |  |  |
| 11 |   | 1. 此图中的利率为央行2014年11月22日调整后的利率。利 |       |       |   |        |            |   |  |  |  |
| 12 |   | 率变动后,用户需要对利率进行修改。               |       |       |   |        |            |   |  |  |  |
| 13 |   | 2.用户只需在灰色区城输入或选择数据即可得出结果。       |       |       |   |        |            |   |  |  |  |
|    |   |                                 |       |       |   |        |            |   |  |  |  |

二、借款筹资决策模型的建立

在一张 Excel 工作表上建立借款筹资决策模型, 详见 表1。其中,单元格G5的设置是这样的:单击G5,选择"数 据"菜单下的子菜单"有效性",在数据有效性的"设置"选 项卡下选择"序列",来源输入"公积金借款,商业借款"。 这样,G5单元格的右侧会出现一个下拉按钮,单击该按 钮,就可以直接选择借款类型为公积金借款或商业借款,

既增加了操作性又提高了效率。G6单元格的右侧做了一 个微调项,具体设置是这样的:选择"视图"菜单下的子菜 单"工具栏",打开"窗体"对话框,选择"微调项",在G6单 元格右侧画一个微调按钮,右击该微调按钮,选择"设置 控件格式",在"控制"选项卡下"当前值:1;最小值:1;最 大值:30;步长:1;单元格连接:\$G\$6",单击"确定"。这样 设置后,计算中的借款年限也不用手工输入,微调按钮向 上的箭头每点击一次增加一年,向下的箭头每点击一次 减少一年,借款年限限定在1~30之间变动,提高效率的 同时避免了手工输入的失误。G7单元格需要根据用户选 择的借款类型和借款年限自动显示借款年利率,所以在 G7单元格编辑公式实现需要:=IF(G5="公积金借款",IF (G6≤5, 3.75%, 4.25%), IF (G6≤1, 5.6%, IF (G6≤5, 6%, 6.15%)))。此公式中主要用到了 Excel 中的逻辑判断函数 IF函数, IF函数有三个参数, 第一个参数是逻辑判断条 件,当逻辑判断条件为真时,返回第二个参数的值,当逻 辑判断条件为假时,返回第三个参数的值。

借款筹资决策模型中最重要的单元格每期偿还金额 可以用Excel中的财务函数PMT(rate, nper, pv, fv, type)来 计算,其中:rate代表每期的利率;nper代表借款总期数; pv代表初始值即期初借款总额;fv代表终值即最后一期 末除年金外的现金收支,缺省值为0;type代表年金类型, 取值为0表示后付年金,取值为1表示先付年金,缺省值 为0。PMT函数考虑了资金的流入流出问题,资金流入用 正数,资金流出用负数。本例中,每期偿还金额是资金的 流出,所以PMT的计算结果是负值,为了方便描述,我们 对每期偿还金额的计算结果取绝对值。因此,本例中每期 偿还金额 G8单元格的计算公式为:=ABS(PMT(G7/12,  $G6 \times 12, G4))_{\circ}$ 

在借款筹资决策模型建立之后,每期偿还金额与借 款金额、借款类型、借款年限之间建立了动态链接,当用

#### 全国中文核心期刊・财会月刊□

户改变借款金额、借款类型、借款年限中任意一个或几个的值时,每期偿还金额会自动变化,这样,用户就可以通 过观察每期偿还金额的变化,选择一种自己能力所及的 方案进行借款。

## 三、利用双变量模拟运算表决策

如果某模型y=f(x<sub>1</sub>, x<sub>2</sub>, x<sub>3</sub>, …, x<sub>n</sub>, x<sub>n</sub>.)中,其他自变 量固定不变, (仅 x<sub>i</sub>和 x<sub>j</sub>在一定范围内非连续波动, 假设 x<sub>i</sub>有 m个取值, x<sub>j</sub>有 n个取值, 则函数y有 m×n个计算结果。如 果需要在一张表中同时显示这m×n个计算结果, 该怎么 办呢?本例中的用户只能每次改变借款年利率和借款年 限中的一个或两个值, 一一将结果记录下来, 这种方式费 时费力缺乏效率。Excel提供的工具双变量模拟运算表则 能很好地解决这一问题, 双变量模拟运算表可在计算公 式固定的情况下, 快速求出某两个变量变动的结果, 并将 所有计算结果同时显示在工作表中, 便于查看和比较。接 上例, 在借款额一定, 借款年利率与借款期限变化的情况 下, 计算每期偿还金额。

| 1    | 表 2    |        | 借款             | 筹资双       | 变量模打            | 以运算表       | <del>گ</del> |        |
|------|--------|--------|----------------|-----------|-----------------|------------|--------------|--------|
|      | Н      | 1      | J              | X         | L               | 1          | N            | 0      |
| 15   |        |        | 借              | 款筹资双      | 变量模拟            | 运算表        |              |        |
| 16   |        |        | 公税             | 会借款       | 2.533.55        | 商业做款       | htomed       |        |
| 17   |        | 0.000  | 5年以下           | 5~30年     | 1年以内            | 1~5年       | 5~30年        | 借款年利率  |
| 18   |        | #9,650 | 3,75%          | 4,25%     | 5,60%           | 6,008      | 6,15%        | 2      |
| 19   |        | 1      | \$119,050      | \$119,370 | ₹120, 236       | \$120, 495 | ¥120,590     |        |
| 20   | 4 2-27 | 312    | 460, 639       | 960,951   | #61, 797        | ¥62, 049   | #62,144      |        |
| 21   | 借款中的   | 8 3    | #41, 178       | ¥41, 489  | ¥42, 337        | ¥42, 591   | ¥42, 686     |        |
| 22   |        | 4      | 431, 454       | \$31,768  | 432,623         | #32, 879   | #32, 975     |        |
| 23   |        | 5      | \$25, 625      | #25, 941  | \$26,806        | W27, 066   | #27,160      |        |
| 24   |        | 6      | #21, 744       | 422,063   | ₹22, 939        | ¥23, 202   | ¥23, 301     |        |
| 25   |        | 1      | <b>818,976</b> | \$19,298  | <b>∂</b> 20,185 | #20, 452   | \$20,553     |        |
| 26   |        | 8      | #16, 903       | #17, 228  | \$18, 127       | ¥18, 398   | #18,500      |        |
| 27   |        | 9      | #15, 293       | #15,622   | <b>416,532</b>  | ¥16,808    | ¥16, 912     | - 33.5 |
| 28   |        | 10     | \$14,009       | 814, 341  | ¥15, 263        | \$15, 543  | \$15,649     | 「「「」   |
| 29   |        | 11     | \$12,960       | \$13,296  | \$14,230        | #14, 514   | #14,621      | 18     |
| 30   |        | 12     | #12,088        | 412, 428  | 413, 374        | #13,662    | 半13,771      | 茯      |
| 31   |        | 13     | #11, 353       | #11,696   | ¥12,654         | \$12, 946  | #13,057      | 「「「」   |
| 32   |        | 14     | 410, 724       | \$11,071  | ¥12,041         | \$12, 337  | #12, 449     | / 4    |
| 33   |        | 15     | #10,181        | \$10,532  | #11, 514        | ¥11, 814   | 411, 928     | 15     |
| 34   |        | 16     | 49,708         | 410,062   | ¥11, 056        | ¥11, 360   | 411, 475     |        |
| 35   |        | 17     | 49, 291        | 49,650    | ¥10,655         | \$10,963   | 411,080      |        |
| 36   |        | 18     | ¥8, 923        | ¥9,285    | ¥10, 302        | #10, 614   | #10,733      |        |
| 37   |        | 19     | ¥8, 595        | 48, 960   | 49, 989         | ¥10, 305   | ¥10, 425     |        |
| 38   |        | 20     | ¥8, 300        | 48, 669   | #9,710          | ¥10, 030   | ¥10, 152     |        |
| 39   |        | 21     | ¥8,035         | ¥8, 408   | #9, 460         | ¥9, 794    | ¥9, 907      |        |
| - 60 |        | 22     | #7, 796        | 48,172    | #9, 235         | ¥9, 563    | 49, 688      |        |
| 41   |        | 23     | 47,578         | 47, 958   | ¥9, 032         | 49, 364    | 49, 490      |        |
| 42   |        | 24     | ¥7, 379        | \$7,763   | ¥8, 848         | ¥8,184     | 49, 311      |        |
| 63   |        | 25     | #7,198         | 47,584    | #8, 681         | ¥9, 020    | 49,149       |        |
| 44   |        | 26     | ¥7, 031        | 47, 421   | 46, 529         | 48, 871    | 49,002       |        |
| 45   |        | 27     | \$6, 373       | \$7,271   | \$8, 389        | 48, 736    | 48, 967      |        |
| 06   |        | 28     | #6,736         | 47,133    | #8, 262         | ¥8, 612    | +8 745       |        |
| 47   |        | 29     | ¥6, 605        | 47,005    | #8,145          | 48, 498    | 48, 632      |        |
| 43   |        | 30     | #6, 484        | 46, 887   | 48,037          | 48, 394    | 48, 529      |        |

第1步,在I19:I48区域输入各种可能的借款年限。第 2步,在J18:N18区域输入各种可能的借款年利率。第3 步,在I18单元格即可能的借款年限行与可能的借款年利 率列的交叉单元格输入每期偿还金额的计算公式:=ABS (PMT(G7/12,G6×12,G4))。第4步,选择I18:N48单元 区域。第5步,从"数据"菜单下选择"模拟运算表"子菜单, 出现如下图所示的模拟运算表对话框,在"输入引用行的 单元格"中选择"\$G\$7",在"输入引用列的单元格"中选择 "\$G\$6"。代表依次用J18:N18 区域各种可能的借款年利 率替换每期偿还金额计算公式中的借款年利率G7,依次 用I19:I48 区域各种可能的借款年限替换每期偿还金额计 算公式中的借款年限G6。第6步,点击"确定"按钮,此时 借款筹资双变量模拟运算表就将本例中所有方案的计算 结果都显示在J19:N48 区域中。第7步,选中J19:N48 区 域,选择"格式"菜单下的"单元格"子菜单,在"数字"选项 卡下选择"货币"。

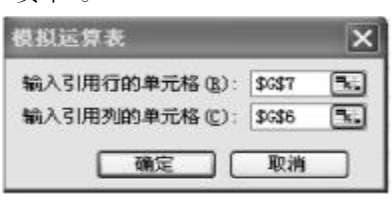

## 模拟运算表对话框

当可能的借款年限或借款年利率发生变化时,我们 在模拟运算表上直接修改,计算结果将自动更新。本例 中,所有可能的方案都已在表2中用阴影标出,这些方案 中,此人能承受的方案我们这样来选出:选中阴影区域, 选择"格式"菜单下的"条件格式"子菜单,"单元格数值介 于9000与10000",格式→字体→加粗→确定。最终我们 可以看到,符合此人还款能力和期望的方案总共有8个, 其中公积金借款2个,商业借款6个。

#### 四、结束语

对于借款筹资问题,可以利用Excel建立基础模型帮助决策。当需要改变借款筹资决策模型中的两个自变量,对比不同方案每期还款金额时,Excel提供的模拟运算表能够很快给出结果,大大提高了计算效率。

现实中,住房公积金管理中心一般对公积金借款有 上限规定,所以很多人实际上是既有公积金借款,又有商 业借款,有些人借款一段时间后,会提前还一部分款。双 变量模拟运算表只允许两个自变量同时变动,无法用于 多个自变量同时变动的情况。如何针对这些实际情况,在 Excel中建立模型高效决策,是未来可以探讨的问题。

#### 主要参考文献

谷增军.Excel模拟运算表在财务分析中的应用[J].财 会月刊,2010(1).

王岳聪.基于**Excel**的按揭贷款分析[J].经营管理者, **2014**(15).

赖益强.**Excel**在购房贷款销售业务中应用[**J**].现代计算机(专业版),**2012**(**35**).

陈艳艳.基于 VBA 的住房贷款规划模型设计与实现 [J].中国管理信息化,2011(17).

【基金项目】枣庄学院实验教学、实验技术改革项目 (编号:201423)

2015.09 · 103 · 🗆